## **Making an Online Payment**

For international students, please make payments via Flywire (go.niu.edu/flywire).

After logging in to MyNIU Student System at myniu.niu.edu, click on **Financial Account** tile.

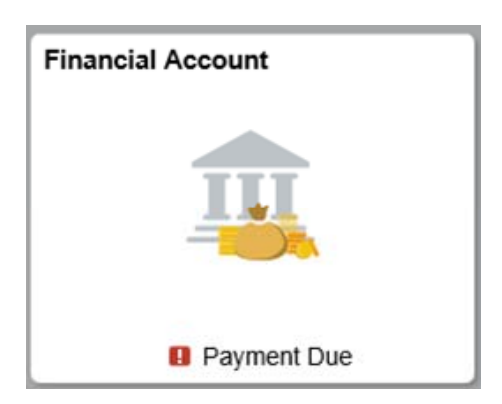

From the left navigation, click Make a Payment.

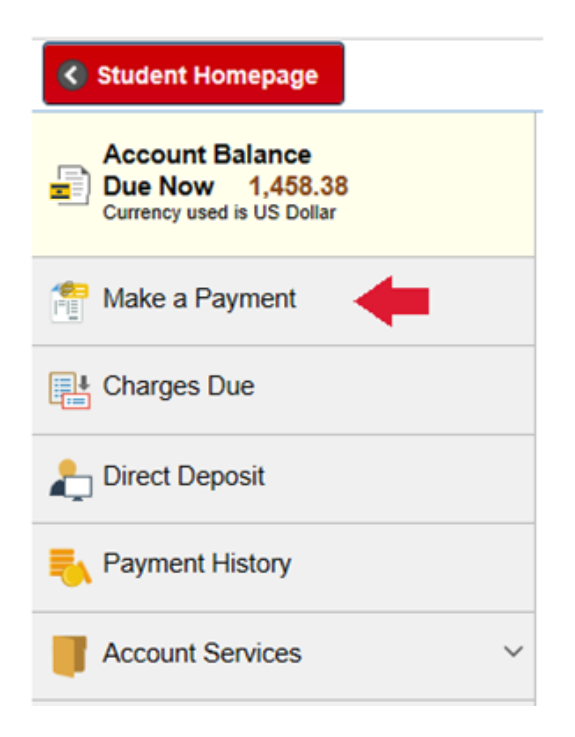

Page 1 of 4

Updated on 04/20/20

Select a payment method. Click **Confirm** to continue.

| X Exit                                  |                                                                                                    |    |  |  |
|-----------------------------------------|----------------------------------------------------------------------------------------------------|----|--|--|
| Select Payment Method<br>In Progress    | Step 1 of 6: Select Payment Method                                                                                                    | Co |  |  |
| 2 Specify Payment Amount<br>Not Started | If you wish to use multiple credit cards or bank accounts to pay off your balance, you will need to submit multiple transactions.<br>A 2.4% convenience fee will be added to your Credit Card<br>Credit Card | 1  |  |  |
| 3 Confirm Payment Amount<br>Not Started | Pay By Select Payment Method                                                                                                    |    |  |  |
| 4 Third Party Page<br>Not Started       |                                                                                                    |    |  |  |
| 5 Submit Payment<br>Not Started         |                                                                                                    |    |  |  |
| 6 Payment Result<br>Not Started         |                                                                                                    |    |  |  |

## **Payment options:**

**Credit card** - Visa, MasterCard, American Express, and Discover payments will be accepted and currently no convenience fee will be charged for this service. To make a payment by credit card you will need the card number, card verification number (CVN), expiration date, and the card holder name as it appears on the card.

eCheck - checking or savings accounts. No convenience fee is added for eCheck transactions. To make a payment by eCheck you will need the name and address on the account, checking account number, and the routing number.

Specify payment amount. To pay a specific amount, enter the amount in the **Payment Amount** box. To pay all charges, if the amount is not shown in the Payment Amount box, then click Actions and select Pay All Charges. Click **Confirm** to continue.

| X Exit                                  |                  |                                                                                       |                                                                                                    | Previous                                                                        |
|-----------------------------------------|------------------|---------------------------------------------------------------------------------------|----------------------------------------------------------------------------------------------------|---------------------------------------------------------------------------------|
| 1 Select Payment Metho<br>Complete      | St               | ep 2 of 6: Specify Payment                                                            | Amount                                                                                                    | Confirm                                                                         |
| 2 Specify Payment Amount<br>In Progress | unt              | This is a list of charges that you are allo<br>A 2.4% convenience fee will be added t | wed to pay online. Your other charges can be paid through t<br>o your Credit Card payment. We do not charge a convenien | he Cashiers office or mailed in separately.<br>ice fee for eCheck transactions. |
| 3 Confirm Payment Amo<br>Not Started    | ount             | Actions                                                                               |                                                                                                    |                                                                                 |
| 1 Third Party Page                      | Third Party Page |                                                                                       | Outstanding Charges                                                                                                    | Payment Amount                                                                  |
| <ul> <li>Not Started</li> </ul>         | Clear All        |                                                                                       | 1,458.38                                                                                                    | 1,458.38                                                                        |
| 5 Submit Payment<br>Not Started         | (                | Currency used is US Dollar                                                            |                                                                                                    |                                                                                 |
| 6 Payment Result<br>Not Started         |                  |                                                                                       |                                                                                                    |                                                                                 |

Page 2 of 4

Confirm your payment amount. Click **Confirm** to continue.

| × Exit                                  | ✓ Previous                                                                                                    |
|-----------------------------------------|----------------------------------------------------------------------------------------------------|
| 1 Select Payment Method<br>Complete     | Step 3 of 6: Confirm Payment Amount                                                                                                    |
| 2 Specify Payment Amount<br>Complete    | Your payment of 200.00 USD will be processed through our secure third party payment provider.                                                                                                    |
| 3 Confirm Payment Amount<br>In Progress | PLEASE NOTE. After you click the CONTINUE TO MAKE PAYMENT builds, DO NOT USE the BACK buildon on your proviser window to return to this<br>page. This can cause a problem with your payment. Please use the provided return link instead. |
| 4 Third Party Page<br>Not Started       |                                                                                                    |
| 5 Submit Payment<br>Not Started         |                                                                                                    |
| 6 Payment Result<br>Not Started         |                                                                                                    |

Enter your billing information. Enter your payment details. Click Continue.

| Exit                                 |                  |                          |                            |                                                                          |              |                                                                                               |
|--------------------------------------|------------------|--------------------------|----------------------------|--------------------------------------------------------------------------|--------------|-----------------------------------------------------------------------------------------------|
| Select Payment Metho<br>Complete     | <sup>od</sup> S  | tep 4 of 6: Third        | l Party Page               |                                                                          |              |                                                                                               |
| 2 Specify Payment Amo<br>Complete    | ount             | Billing Informat         | ion                        |                                                                          |              |                                                                                               |
| 3 Confirm Payment Am<br>Complete     | ount             | First Name *             | Victor                     | * Re                                                                     | quired field |                                                                                               |
| 4 Third Party Page<br>In Progress    |                  | Last Name *<br>Address * | Huskie<br>1425 Lincoln Hwy |                                                                          |              |                                                                                               |
| 5 Submit Payment<br>Not Started      |                  |                          |                            |                                                                          |              |                                                                                               |
| 6 Payment Result<br>Not Started      |                  | City *<br>Country *      | United States of A         | America v                                                                |              |                                                                                               |
|                                      |                  | State/Province *         | Illinois                   | ¥                                                                        |              |                                                                                               |
|                                      |                  | Phone Number             |                            |                                                                          |              |                                                                                               |
|                                      |                  | Email *                  | bursar@niu.edu             |                                                                          |              |                                                                                               |
| 🕷 Exit                               |                  |                          |                            | 8 Ket                                                                    |              |                                                                                               |
| Select Payment Method                |                  |                          |                            | 1 Select Payment Method<br>Complete                                      |              |                                                                                               |
| 2 Specify Payment Amount             | Payment Details  |                          |                            | Specify Payment Amount     Complete                                      | Payment Deta | is a                                                                                          |
| 3 Confirm Payment Amount<br>Complete | Routing Number * | X00X                     |                            | Confirm Payment Amount     Complete     Third Party Page     In Progress | Card Type *  | * 💽 Hadesard O 📷 Ano                                                                          |
| 4 Third Party Page<br>In Progress    | Account Type *   | Checking •               |                            | 5 Submit Payment                                                         | Card Number* | xxxxxxxxxxxxxxxxxxxxxxxxxxxxxxxxxxxxxx                                                        |
| 5 Submit Payment<br>Not Started      |                  |                          | Castlana                   | 6 Payment Result<br>Not Started                                          | CVN *        | This tasks is a free or has digit number privat as the back as front of wells<br>tasks<br>444 |
| 6 Payment Result<br>Not Started      |                  |                          | Conside                    |                                                                          |              | Continue                                                                                      |

Page 3 of 4

Confirm your payment summary. Click **Submit** to continue.

| 🙁 Exit                                                        |                                                                                                    | <b>N</b> |
|---------------------------------------------------------------|----------------------------------------------------------------------------------------------------|----------|
| Select Payment Method     Complete     Specify Payment Amount | Step 5 of 6: Submit Payment<br>If the following information is accurate, select the Submit button. | Submit   |
| Complete<br>Confirm Payment Amount<br>Complete                | Payment Summary Payment Amount 200.00 Currency used is US Dellar                                   |          |
| 4 Third Party Page<br>Complete                                |                                                                                                    |          |
| 5 Submit Payment<br>In Progress                               |                                                                                                    |          |
| 6 Payment Result<br>Not Started                               |                                                                                                    |          |

The Payment Result page will show your Payment Confirmation Details. Click **Exit** once you have finished making a payment.

| Exit                                                                     |                                                                                                    |
|--------------------------------------------------------------------------|----------------------------------------------------------------------------------------------------|
| Select Payment Method<br>Complete     Specify Payment Amount<br>Complete | Step 6 of 6: Payment Result  Vour payment has been accepted. Save the following information for your reference.  Confirmation Details |
| 3 Confirm Payment Amount<br>Complete                                     | Transaction Status Successfully Posted                                                                                                |
| 4 Third Party Page<br>Complete                                           | Reference Number 000000504212                                                                                                    |
| 5 Submit Payment<br>Complete                                             | Payment Amount 200.00<br>Account Number                                                                                               |
| 6 Payment Result<br>Visited                                              |                                                                                                    |

Page 4 of 4

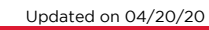